## คู่มือการติดตั้งและการใช้งาน VPN TRU

## ขั้นตอนการติดตั้งระบบ

เมื่อต้องการใช้งานระบบ VPN ท่านสามารถใช้งานโดยผ่าน Program โดยทั่วไป เช่น Internet Explorer ,Google Chrome ๆ โดยระบุ URL ที่ช่อง Address คือ<u>https://forticlient.com/downloads</u> เมื่อ Enter เข้ามาใน URL ดังกล่าวก็จะขึ้นหน้า Web ดังรูป

- กรณีที่เครื่องคอมพิวเตอร์เป็นระบบปฏิบัติการ 32 bit ให้คลิกที่ Download for Windows 32
- กรณีที่เครื่องคอมพิวเตอร์เป็นระบบปฏิบัติการ 64 bit ให้คลิกที่ Download for Windows 64
- กรณีที่เครื่อง Mac ให้คลิกที่ Download for MacOS

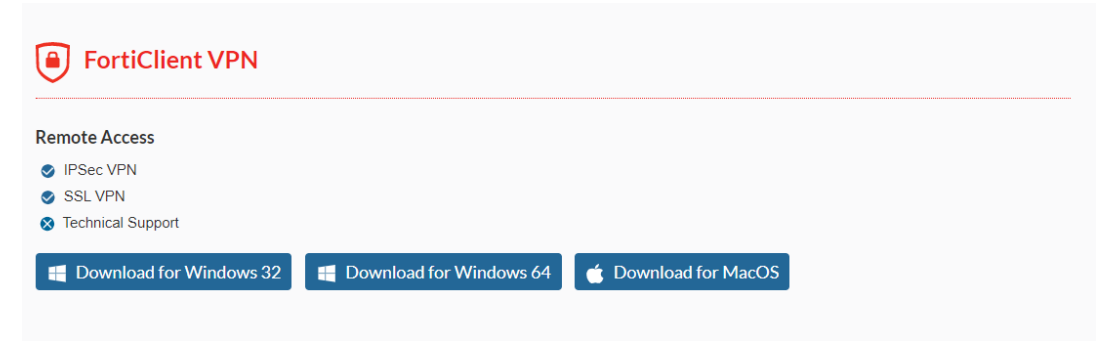

ระบบจะทำการ Download โปรแกรม SslVPNClient จากนั้นทำการดับเบิ้ลคลิก เลือกที่ตัวติดตั้ง SslVPNClient

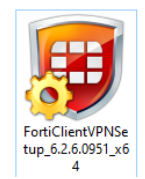

เมื่อโหลดเสร็จแล้วจะขั้นหน้า Welcome ให้คลิกที่ปุ่ม YES และกด ปุ่ม Next

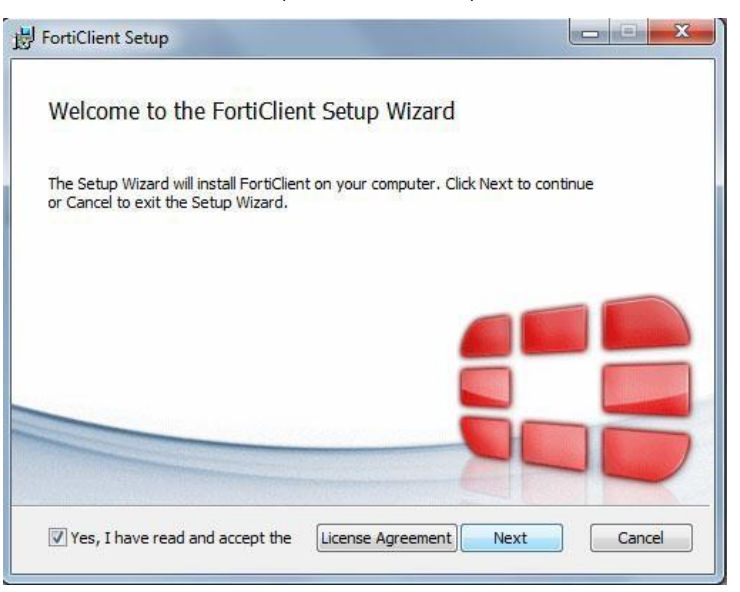

เลือกที่เก็บไฟล์ กด Next และ กดปุ่ม Install เพื่อติดตั้ง

| 🖟 FortiClient VPN Setup                                              |                      | _            |      | Х  |
|----------------------------------------------------------------------|----------------------|--------------|------|----|
| Destination Folder<br>Click Next to install to the default folder or | click Change to choo | ose another. |      |    |
| Install FortiClient VPN to:                                          |                      |              |      |    |
| C:\Program Files\Fortinet\FortiClient\<br>Change                     |                      |              |      |    |
|                                                                      | Back                 | Next         | Cano | el |

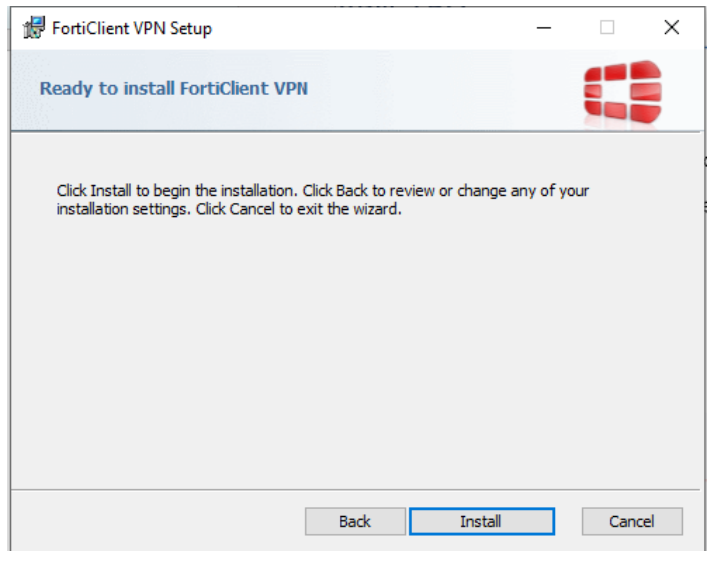

รอจนติดตั้งเสร็จขึ้นปุ่ม Finish

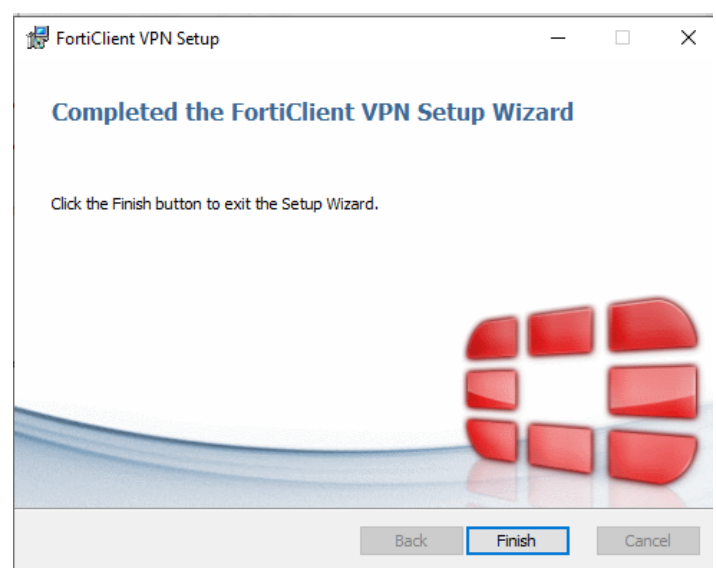

| FortiClient | SketchUp Pro      | Microsoft                                                   |
|-------------|-------------------|-------------------------------------------------------------|
| VPN         | 2018              | Edge                                                        |
|             | ocation: FortiCli | ent (C:\Program Files\Fortinet\FortiClient\FortiClient VPN) |

คลิกถูกที่ I acknowledge that this free software does not come with any product support. I will not contact Fortinet technical support for any issues experienced while using this free software. แล้วเลือก I accept

| FortiClient The Security Fabric Agent                                                                                                    |   | - |   |   | Х |
|----------------------------------------------------------------------------------------------------|---|---|---|---|---|
| File Help                                                                                                    |   |   |   |   |   |
| FortiClient VPN                                                                                                    | * | ٠ | • | i |   |
|                                                                                                    |   |   |   |   |   |
| Welcome to FortiClient VPN!<br>This is a free version of FortiClient VPN software with limited feature support.<br>Please upgrade to the licensed version for advanced features and technical<br>support.          |   |   |   |   |   |
| <ul> <li>I acknowledge that this free software does not come with any product<br/>support. I will not contact Fortinet technical support for any issues<br/>experienced while using this free software.</li> </ul> |   |   |   |   |   |

เลือก Configure VPN แล้ใส่ข้อมูลตามรูป

| FortiClient The Security Fabric Agent File Help FortiClient VPN                          | * 0 | 9 | × |
|------------------------------------------------------------------------------------------|-----|---|---|
| Upgrade to the full version to access additional features and receive technical support. |     |   |   |
| Configure VPN                                                                            |     |   |   |

| Connection Nam                                                            | ne :                           | TRU                                                    |                                  |              |
|---------------------------------------------------------------------------|--------------------------------|--------------------------------------------------------|----------------------------------|--------------|
| Remote Gateway                                                            | y :                            | vpntru.tru.ac.th                                       |                                  |              |
| ติ๊กถูกที่ช่อง Custo                                                      | omize Por                      | t และใส่เลข = 10442                                    |                                  |              |
| Authentication                                                            | :                              | เลือก Save login                                       |                                  |              |
| Username                                                                  | :                              | ใส่ username ที่เข้                                    | บ้าใช้งานอินเทอร์เน็ตใง<br>- □ × | นมหาวิทยาลัย |
| File Telp<br>FortiClient VPI<br>Upgrade to the full version to access add | N<br>litional features and rec | reive technical support.                               | <b>4 0 0 0 </b>                  |              |
| Edit                                                                      | /PN Connectio                  | n                                                      |                                  |              |
| VPN                                                                       |                                | SSL-VPN IPsec VPN                                      |                                  |              |
| Connec<br>Descrip                                                         | tion Name TR                   | U                                                      |                                  |              |
| Remote                                                                    | Gateway vpr<br>+A              | htru.tru.ac.th<br>dd Remote Gateway                    | ×                                |              |
| Client C                                                                  | ertificate No                  | ne                                                     | •                                |              |
| Authen                                                                    | tication                       | Prompt on login 🔘 Save login                           |                                  |              |
| Usernar                                                                   | ne nut                         | thunyapong.s<br>Do not Warn Invalid Server Certificate |                                  |              |
|                                                                           |                                |                                                        |                                  |              |
|                                                                           |                                | Cancel Save                                            |                                  |              |
|                                                                           |                                |                                                        |                                  |              |
|                                                                           |                                |                                                        |                                  |              |
|                                                                           |                                |                                                        |                                  |              |
|                                                                           |                                |                                                        |                                  |              |

โปรแกรมจะสลับมาที่หน้าสำหรับเข้าใช้งาน ใส่ชื่อ User และ Password ที่ใช้สำหรับเข้าอินเทอร์เน็ตเสร็จแล้ว

กด Connect

| FortiClient The Security Fabric Agent                                                                    | -   |    | × |
|----------------------------------------------------------------------------------------------------|-----|----|---|
| FortiClient VPN Upgrade to the full version to access additional features and receive technical support. | # 0 | 00 |   |
| VPN Name<br>Username<br>Password<br>Connect                                                              |     |    |   |

โปรแกรมจะเริ่มเชื่อมต่อ แล้วขึ้นหน้าต่างดังภาพ ให้กดปุ่ม Yes

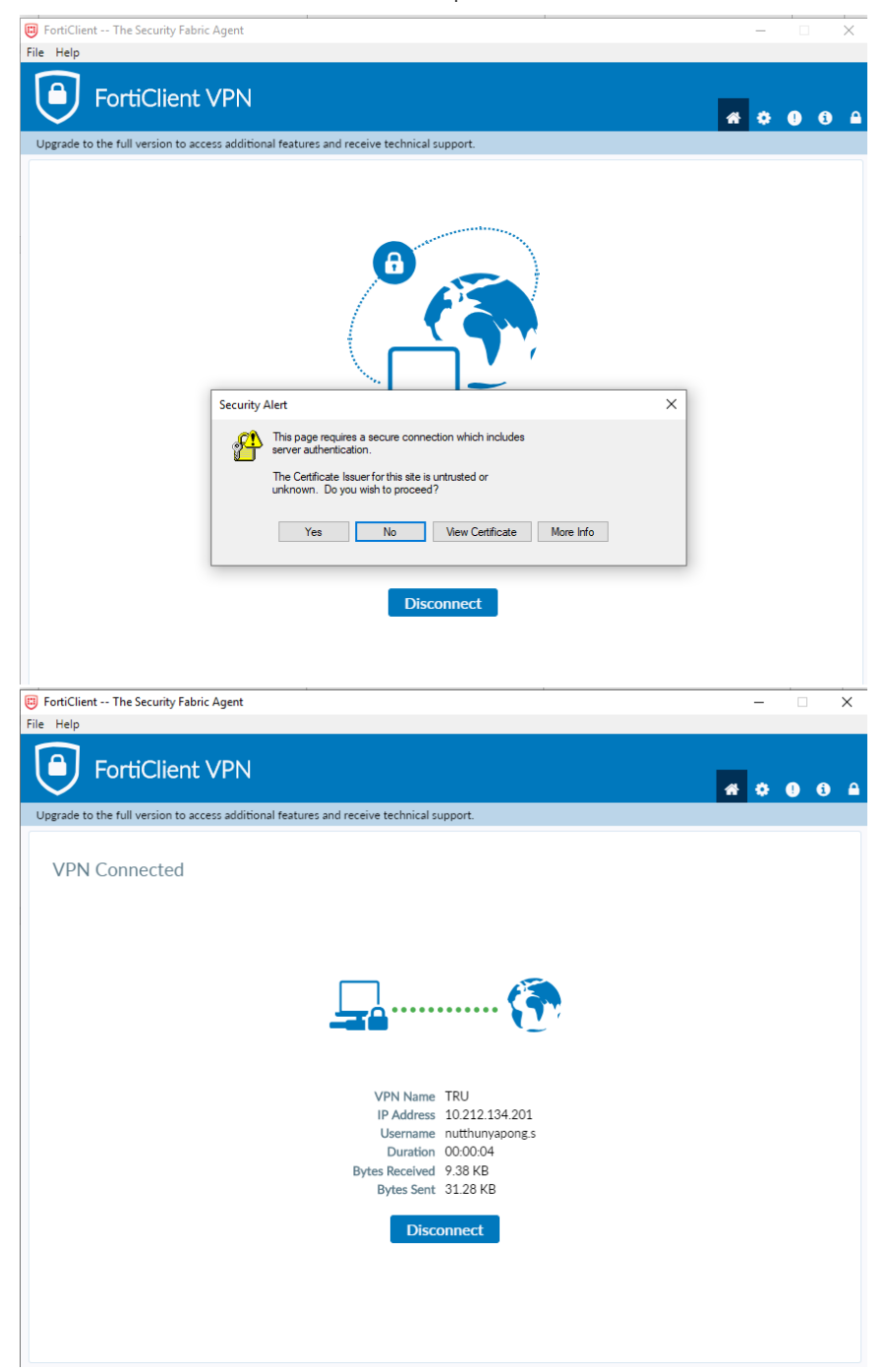

## การยกเลิกใช้งาน

เมื่อไรใช้งานเสร็จแล้วต้องการยกเลิกให้คลิกปุ่ม Disconnect ในหน้าต่าง หรือคลิกขวาที่มุมล่างขวามือ แล้ว เลือก Disconnect "TRU"

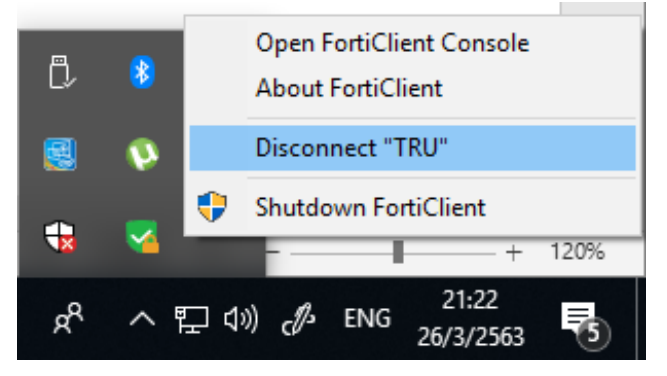